## **Comment paramétrer le message affiché dans le formulaire CET lors de l'alimentation/option ?**

oHRis CET vous permet de paramétrer et d'afficher des conditions d'alimentation. Ces conditions s'activent dans les paramétrages de la structure.

Vous pouvez donc établir des règles différentes pour des structures données.

## Rendez-vous sur l'écran : **Paramétrage > Général > Structures/services > Editer**

Cliquez sur la **clé** en bout de ligne du libellé de la structure pour accéder aux paramétrages. Rdv dans l'onglet CET.

| Général | Absences           | CET                   | Notes de frais Temps                         |                                                        |  |  |
|---------|--------------------|-----------------------|----------------------------------------------|--------------------------------------------------------|--|--|
| Général |                    |                       | Activer le workflow de dema                  | ide d'ouverture                                        |  |  |
|         |                    |                       | Types de contrats                            |                                                        |  |  |
|         |                    |                       | 3 sélectionnés sur 4                         |                                                        |  |  |
|         | Groupes            |                       |                                              |                                                        |  |  |
|         |                    | 8 sélectionnés sur 11 | -                                            |                                                        |  |  |
|         | Ancienneté minimum |                       |                                              |                                                        |  |  |
|         |                    |                       | 12                                           | 0                                                      |  |  |
|         | Message            |                       |                                              |                                                        |  |  |
|         |                    |                       | B I ⊻ ⋮≣ Ì                                   | $B  I  \sqcup  \coloneqq  \exists  \mathscr{S}^2$      |  |  |
|         |                    |                       | Bonjour,<br>Les règles régissant le (<br>etc | ET au sein de notre établissement sont les suivantes : |  |  |
|         |                    |                       | Enregistrer                                  |                                                        |  |  |

Pour la partie workflow, rdv dans la page dédiée.

Pour le message, vous pouvez ici détailler les règles de votre établissement. N'oubliez pas d'enregistrer en bas de page.

Côté utilisateur, après ouverture de la campagne, lors de sa "Nouvelle demande",

Rendez-vous sur l'écran : **CET > Nouvelle demande** 

Last update: 2024/07/10 param\_cet:comment\_afficher\_les\_conditions\_d\_alimentation https://manuel.ohris.info/doku.php/param\_cet:comment\_afficher\_les\_conditions\_d\_alimentation 17:31

## ces règles s'afficheront en haut du formulaire afin de rappeler le cadre de l'alimentation/de l'option :

| CAMPAGNE CET 2024 En cours CET > Nouvelle dema                                  |     |                                                |            |  |  |  |  |
|---------------------------------------------------------------------------------|-----|------------------------------------------------|------------|--|--|--|--|
| 宜 Alimentation<br>01/04/2024 - 31/12/2024                                       |     | ⁺∕_ Choix / Options<br>01/04/2024 - 31/12/2024 | 🖺 Synthèse |  |  |  |  |
| Bonjour,                                                                        |     |                                                |            |  |  |  |  |
| Les règles régissant le CET au sein de notre établissement sont les suivantes : |     |                                                |            |  |  |  |  |
| etc                                                                             |     |                                                |            |  |  |  |  |
| Votre solde CET en début de 0 jo<br>campagne                                    | our |                                                |            |  |  |  |  |
| Régulation de la campagne 0 jo                                                  | our |                                                |            |  |  |  |  |
| Je souhaite alimenter                                                           | Non |                                                |            |  |  |  |  |
| Enregistrer                                                                     |     |                                                |            |  |  |  |  |

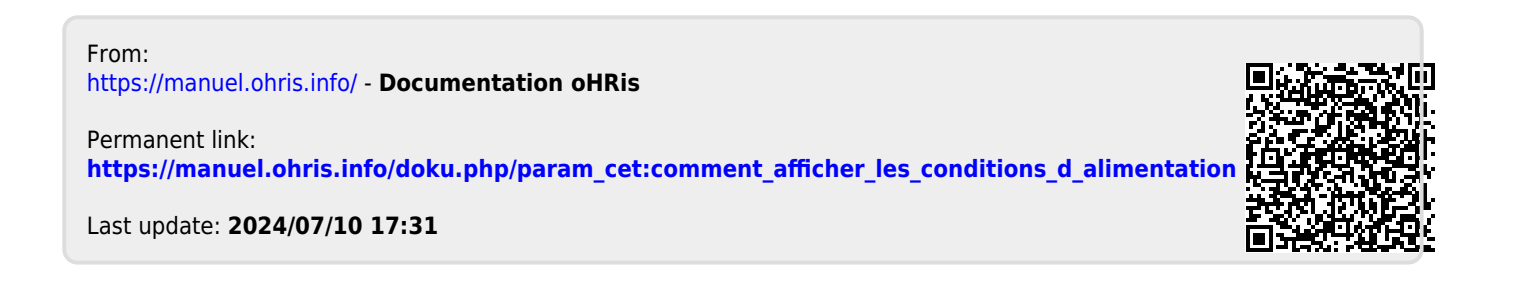